## TUTORIAL PARA SE INSCREVER NAS PALESTRAS, MINI-CURSOS, OFICINA OU CONSULTORIA.

#### 1. Acesse o site www.mtcriativo.mt.gov.br

2. Do lado direito superior clique na opção inscrição;

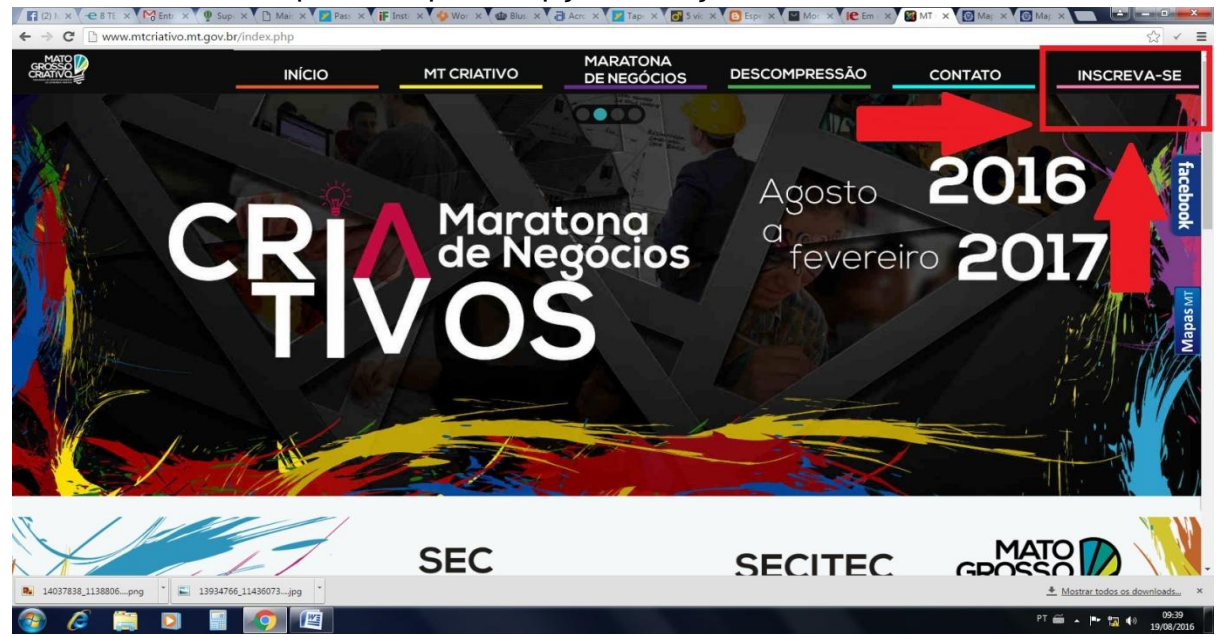

3. Você será direcionado para uma imagem "**Faça sua inscrição**"  $\rightarrow$  selecione na parte inferior o que você quer: <u>palestra, oficina</u>, <u>mini-curso</u> ou <u>consultoria</u>. Você pode se inscrever em todas as categorias disponíveis (enquanto houve vagas), mais para cada uma dessas possibilidades, tem que ser feita uma inscrição de cada vez.

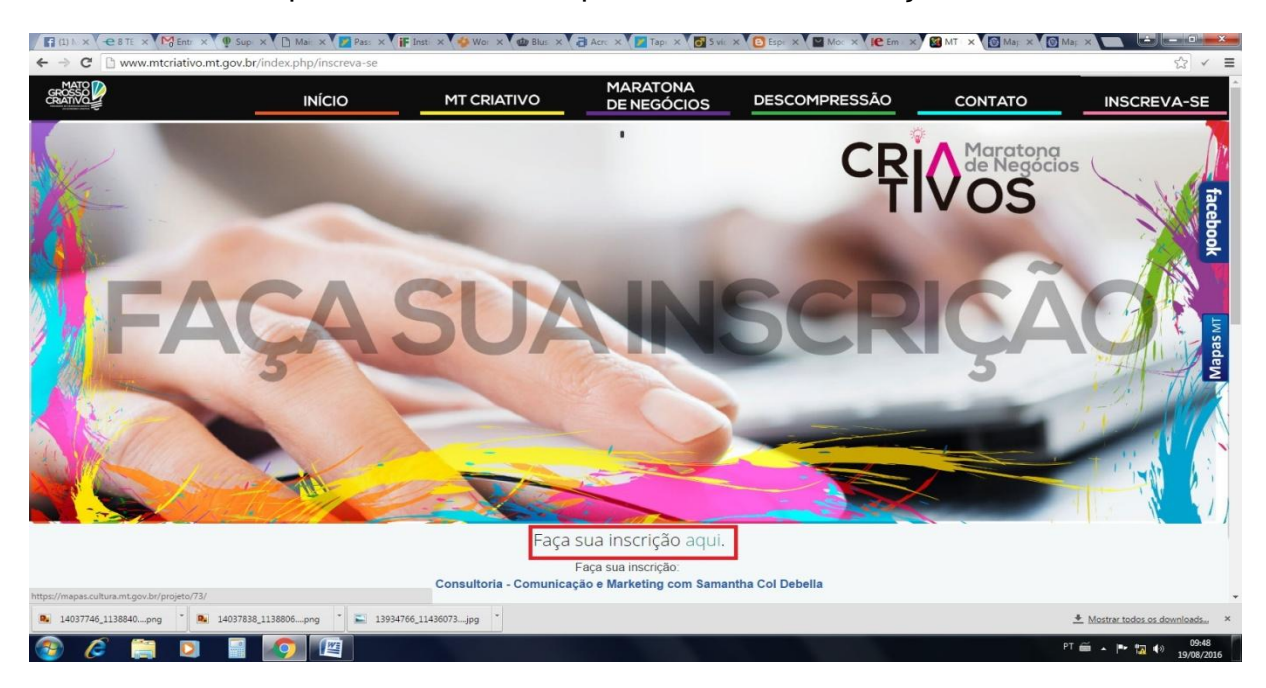

3.1 Selecione para o que você quer se inscrever! As inscrições são gratuitas e têm vagas limitadas, caso você não consiga comparecer no dia inscrito, **cancele sua inscrição com antecedência**<sup>1</sup> para sua vaga ser remanejada para lista de espera.

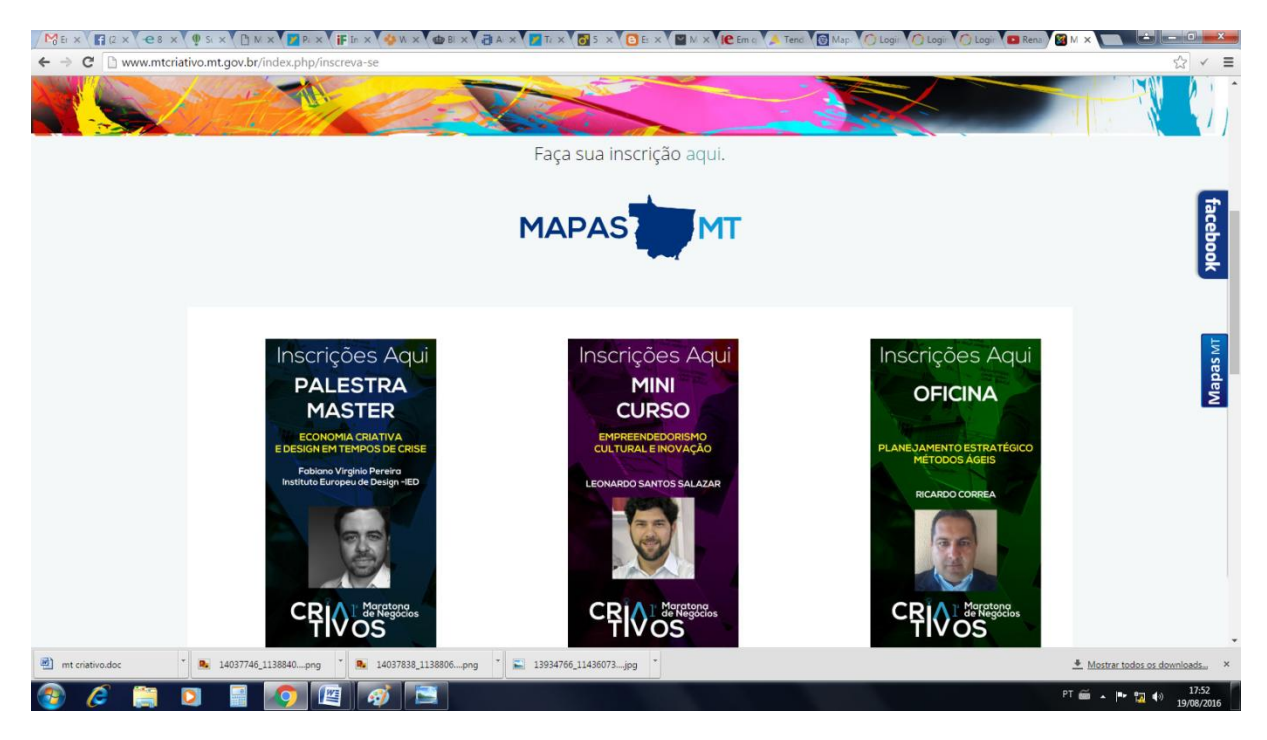

4. Quando você estiver nessa tela clique em ENTRAR.

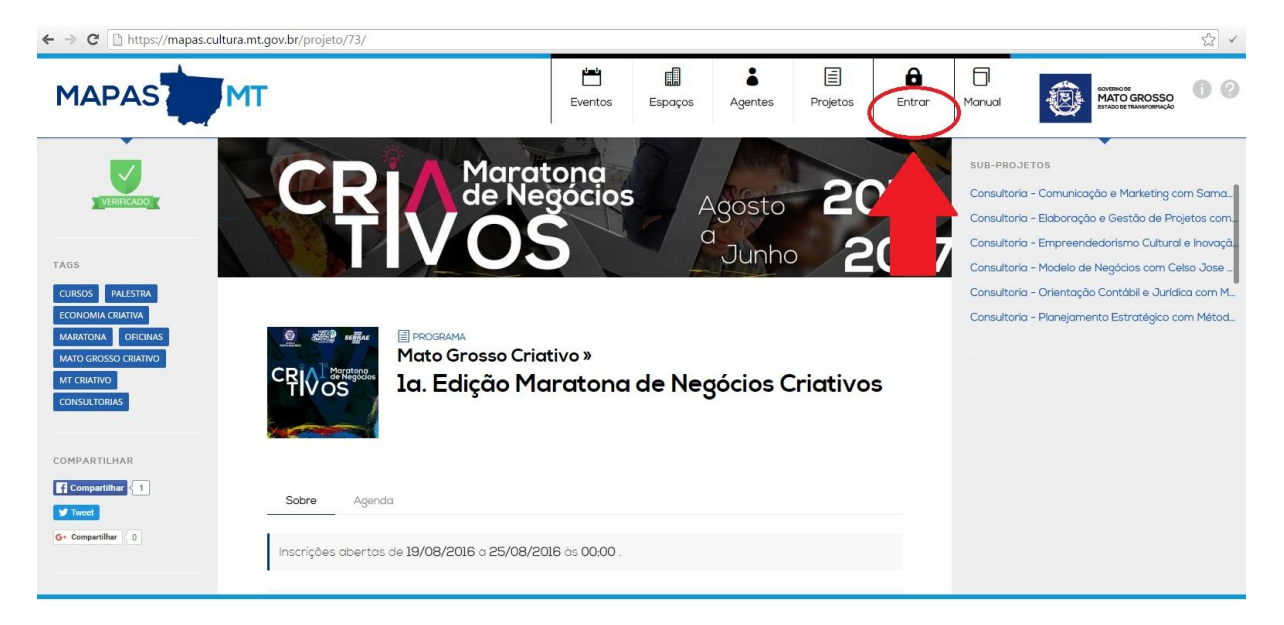

<sup>&</sup>lt;sup>1</sup> Caso você não cancele a tempo seu login ficará bloqueado para próxima Maratona de Negocios Criativos.

5. Você será direcionado para página: **Login Cidadão**, caso você já tenha cadastro faça seu login no **"Já tenho cadastro"**, **ou** se cadastre no **"Quero me cadastrar"**; Ao você se cadastrar **preencha todos os campos** (como pessoa física) exigidos e salve seu cadastro.

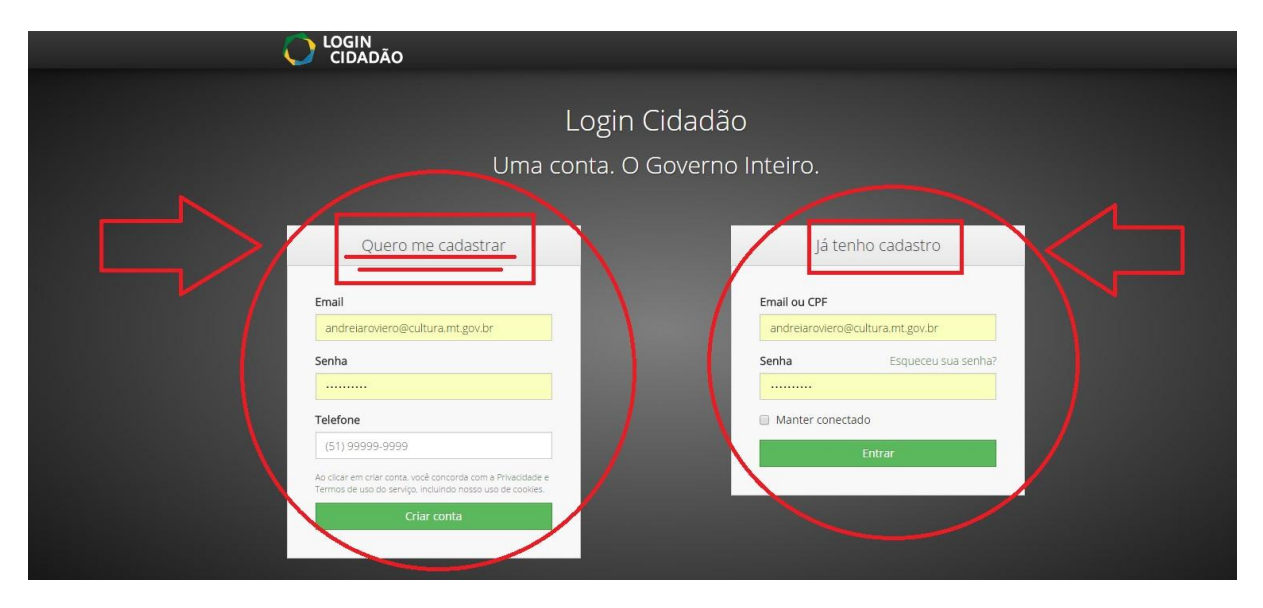

5.1 Neste momento você deve clicar em <u>AUTORIZAR</u> e <u>NÃO</u> em confirmar e-mail. <u>ATENÇÃO SE VOCÊ SAIR NESSE MOMENTO E</u> VALIDAR O EMAIL SAIRÁ DA SEQUENCIA DESSE TUTORIAL.

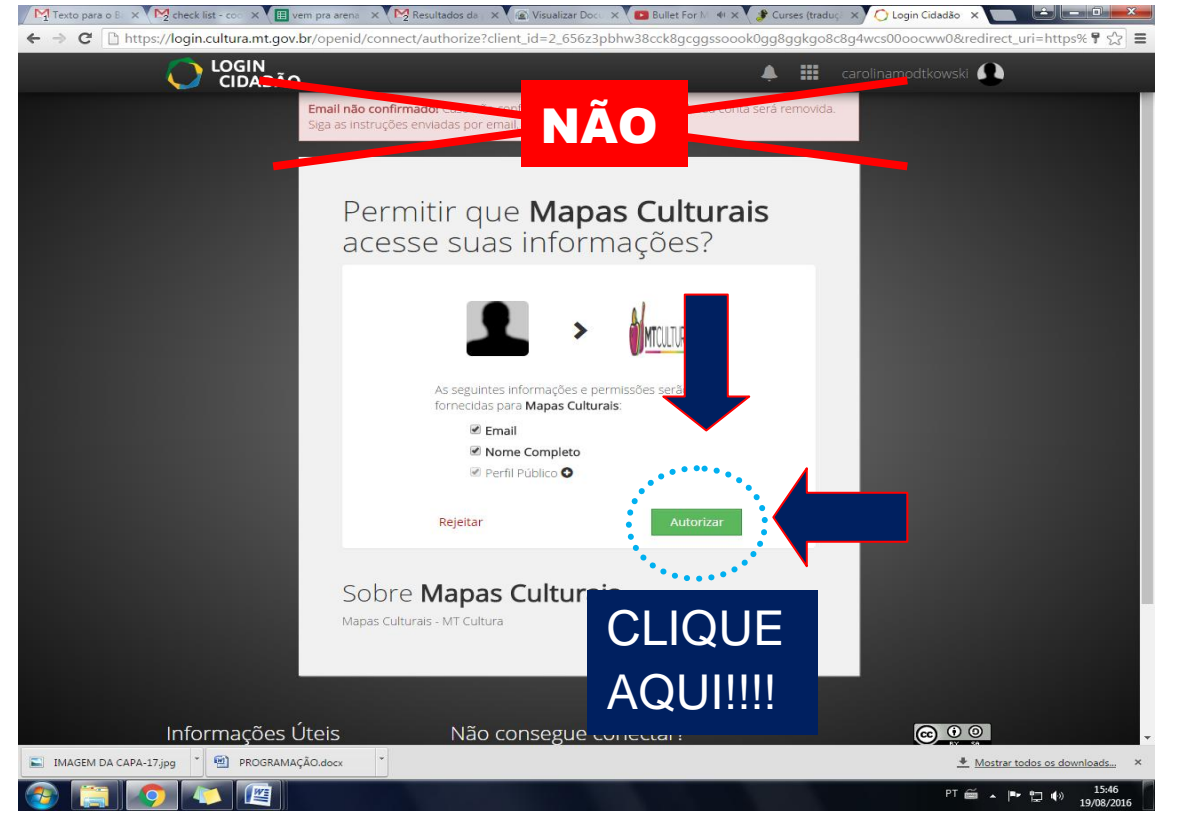

# 6. Preencha TODOS os dados e depois coloque PUBLICAR;

| M Texto para o B × M check list - co × E ve | m pra arena 🗙 🔀 Resultados da 🛪 🕼 Visualizar Doci 🗙 🌘 Bullet For h 斗 🗙 🌮 Curses (tr                              | aduç: X 💽 Mapas MT I X                         |
|---------------------------------------------|----------------------------------------------------------------------------------------------------|------------------------------------------------|
| ← → C □ https://mapas.cultura.mt.gov        | .br/agentes/edita/803/                                                                                           | ि<br>र                                         |
| MAPAS                                       | Eventos Espaços Agentes Projetos                                                                                 |                                                |
|                                             |                                                                                                    | Sair do modo de edição Salvar rascunt Publicar |
| insira lags El                              |                                                                                                    |                                                |
| COMPARTILHAR                                | Este agente é um rascunho.                                                                                       |                                                |
| Compartilhar                                |                                                                                                    |                                                |
| Tweet                                       | individual 🖸                                                                                                    |                                                |
| G+ Compartilhar 0                           | Nome de exibição 🖻                                                                                               |                                                |
|                                             | NI Editor                                                                                                    |                                                |
| SEGUIR                                      | Editor                                                                                                    |                                                |
| 🎽 🎦 🛉 🖸 🎖 🎦                                 |                                                                                                    |                                                |
|                                             | Sobre Agenda                                                                                                    |                                                |
|                                             |                                                                                                    |                                                |
|                                             | Insira uma descrição curta Ъ                                                                                     |                                                |
|                                             |                                                                                                    |                                                |
|                                             | Site: Insira a url de seu site 🛅                                                                                 |                                                |
|                                             | ▲ Nome: Insira seu nome completo ou razão social 込 ▲ CPF/CNPJ: Insira o CPF ou CNPJ com pontos hifens e barros 込 |                                                |
|                                             | 🔒 Data de Nascimento/Fundação: Insira a data de nascimento ou fundação do agente 🎦                               |                                                |
|                                             | 🔒 Gênero: Selecione o gênero se for pessoa física 뉦                                                              |                                                |
|                                             | 🔒 Orientação Sexual: Selecione a orientação sexual se for pessoa física 🗋                                        |                                                |
|                                             | Raça/Cor: Selecione a raça/cor se for pessoa física                                                              |                                                |
|                                             |                                                                                                    |                                                |
| MAGEM DA CARA-17 ing                        | ân devr 🔹                                                                                                    | Moster todar or downloade                      |
| ININGENI DA CAPA-17,00                      |                                                                                                    | <u>Mostrar todos os downloads</u>              |

7. Depois de preenchido e publicado seu cadastro, clique em **PROJETOS**, para selecionar a inscrição pretendida;

| Texto para o B: × M2 check list - coc × E ve | em pra arena 🛛 🗙 Marga Resultados da 🖂 🗙 Visualizar Doco 🚿                              | 🛛 💽 Bullet for my V 🔅  | 🗙 🗸 🦸 Curses (traduçă 🗙 🛛 🔯 N | Mapas MT - Ca 🗙 📄 🖃 👘          |
|----------------------------------------------|-----------------------------------------------------------------------------------------|------------------------|-------------------------------|--------------------------------|
| ← → C  https://mapas.cultura.mt.gov          | /.br/agente/803/                                                                        |                        |                               | द्वे =                         |
| MAPAS                                        | Eventos Espaços Agentes                                                                 | Projetos               | A Manual                      |                                |
|                                              |                                                                                         |                        |                               | Editor                         |
| ÁREA DE ATUAÇÃO                              |                                                                                         |                        |                               | Ť                              |
| CULTURA POPULAR                              |                                                                                         |                        |                               |                                |
| COMPARTILHAR                                 |                                                                                         |                        |                               |                                |
| f Compartilhar                               |                                                                                         |                        |                               |                                |
| G+ Comparihar 0                              | Carolina Gale                                                                           | ante                   |                               |                                |
|                                              | Sobre Agenda                                                                            |                        |                               |                                |
|                                              | Técnica Administrativa da Superintendência de Poli<br>Estado de Cultura de Mato Grosso. | ticas Culturais, na Se | ecretaria de                  |                                |
|                                              |                                                                                         |                        |                               |                                |
|                                              |                                                                                         |                        |                               |                                |
| 📰 IMAGEM DA CAPA-17.jpg 🎽 PROGRAMAÇ          | ÃO.docx                                                                                 |                        |                               | ▲ Mostrar todos os downloads × |
|                                              |                                                                                         |                        |                               | PT 🚎 🔺 🕨 🗂 🕪 15:57             |

### 8. Selecione a 1ª Edição Maratona de Negócios Criativos;

| M Texto para o B 🗙 M ch                      | eck list - co 🛛 🗙 🚺 vem pra arena 🗆 🗙 🏹 Resultados da 🖂 X 🕻 🍙 Visualizar Doc 🛛 X 🌘 Bullet for my V 🗆 X 🚺                                                                                                    | Curses (traduçi: X) 🔞 Mapas MT - Bu X                           |
|----------------------------------------------|----------------------------------------------------------------------------------------------------|-----------------------------------------------------------------|
| $\leftarrow \rightarrow C \square https://m$ | apas.cultura.mt.gov.br/busca/##(global:(enabled:(project:!t),filterEntity:project,viewMode:list))                                                                                                    | 값] <b>=</b>                                                     |
| MAPAS                                        | MT Eventos Espaços Agentes Projetos                                                                                                    |                                                                 |
| Buscar projetos                              | Selecione os tipos 🗸 🗸 Inscrições Abertas                                                                                                    | Resultados Verificados                                          |
| 53 projetos                                  |                                                                                                    | ¥   <                                                           |
| 🗐 Projetos                                   | •                                                                                                    | 🕂 Adicionar projeto                                             |
| la. Edição M                                 | aratona de Negócios Criativos                                                                                                    |                                                                 |
| CBIO States                                  | O projeto Maratonas de Negócios Criativos, inicia a partir de Agosto de 2016 e termina em Junho<br>de 2017. Serão várias edições com temáticas e atividades diferenciadas. Um programa longo e<br>robusto de qualificação dos empreendedores criativos no estado do MT, com consultorias,<br>palestras, minicursos e oficinas, abordando temas relacionados aos mais diversos segmentos<br>que compõe a Economia Criativa. | TIPO: <b>Programa</b><br>INSCRIÇÕES: de 19/08/2016 o 25/08/2016 |
| 2016 - Circu                                 | to de Festivais de Teatro de Mato Grosso                                                                                                    |                                                                 |
|                                              | A segunda edição do Circuito de Festivais de Teatro de Mato Grosso começa em agosto deste<br>ano, oferecendo ao público diferentes espetáculos de sete festivais.                                                                                                    | TIPO: Programa                                                  |
| 2º CIRCUITO                                  | DAS ARTES                                                                                                    |                                                                 |
| New York                                     | Circuito das Artes é um projeto de artes integradas que pretende dialogar com as plateias das<br>cidades de Mato Grosso, através de espetáculos cênicos e audiovisual, sempre com entrada<br>franca.                                                                                                    | TIPO: <b>Mostra</b><br>INSCRIÇÕES: de 18/06/2016 o 31/08/2016   |
| IMAGEM DA CAPA-17.jpg                        | PROGRAMAÇÃO.docx                                                                                                    | <u> </u>                                                        |
| 🚳 📋 📀                                        |                                                                                                    | PT 🚎 🔺 🏴 🎲 🌗 15:57<br>19/08/2016                                |

9. Posteriormente, você seleciona o curso, oficina ou palestra pretendida. Nos círculos vermelhos, você tem todas as opções oferecidas nas Maratonas. <u>Selecione</u> <u>sua opção!</u>

| <ul> <li>C I https://mapas.cuitura.mt.gov.br/projeto/.</li> </ul>                                                | /3/                                                                                                    |                                                                               | 9. 값 🗸                                                                                                    |
|----------------------------------------------------------------------------------------------------|----------------------------------------------------------------------------------------------------|-------------------------------------------------------------------------------|----------------------------------------------------------------------------------------------------|
|                                                                                                    |                                                                                                    | Durtos Espaços Agendic                                                        | Projetos Entror Manual Signatura I Signatura                                                                                                    |
|                                                                                                    | Store Angélios Criativos                                                                                                    | isto 2016                                                                     | Les Analong uns Suran Vinc (20 Main)<br>Standa de Tale Las con Aux (20 Main)<br>grans and con Sura Vinc (20 Main)<br>grans and con Sura Vinc (20 Main)<br>grans and con Sura Vinc (20 Main)<br>- Eta region con Maines Agina con Main)<br>- Eta region con Maines Agina con Maines Crim |
|                                                                                                    |                                                                                                    |                                                                               |                                                                                                    |
| inscrições obertos de $10/2016$ c                                                                                | o 25/08/2016 oc 00.00 .                                                                                                    |                                                                               |                                                                                                    |
| O progeto Manifornia dei Nagolicos Dia<br>ML com consultorisis publicitos, minisu<br>—<br>—                      | stos, nola a parti di Agala di 2018 i lemma en 3,4m di 2017 Storta divis eliptici con tendicas e antalasis dimensitas con prog<br>unas e divinis, admianti tence nacionalis osi mais divinis signentis que comple a formena Cratine. | ana tanga e natulata de quatificação das empreendedores cratinas no estado do |                                                                                                    |
|                                                                                                    | and the second second second second second second second second second second second second second second second                                                                                                    |                                                                               |                                                                                                    |
| Fage sue inscrição                                                                                               |                                                                                                    |                                                                               |                                                                                                    |
| 29/08 - Patestra - Economia Criat     Mni-curso IBn - Empreendedorian                                            | ativa e Design para tempos de ortue com Fabiano Pereira - (ED/SP<br>mo Cultural e Invoquão com Leonando Salazar - Realfe/PE                                                                                                    |                                                                               |                                                                                                    |
| 30/08 à 03/09 - Offana IBh - Plan     30/08 à 02/09 - Offana IBh - Plan     30/08 à 02/09 - Consultarios (Se     | anejamento Eistratégico com Métodos Ageis com Ricardo Correia<br>elecionar o harário na momento da inscrição)                                                                                                    |                                                                               |                                                                                                    |
| Exo I - Comunicação e Market                                                                                     | tring com Samantha Col Debella                                                                                                    |                                                                               |                                                                                                    |
| Elso II - Empreentiedorismo Cu                                                                                   | ultural e inovação com Leonardo Salazar                                                                                                    |                                                                               |                                                                                                    |
| Elso IV - Consultoria - Modelo d                                                                                 | de Negócios com Celso Jose Sperithof                                                                                                    |                                                                               |                                                                                                    |
| and the second second second second second second second second second second second second second second second | and the second second second second second second second second second second second second second second second                                                                                                    |                                                                               |                                                                                                    |

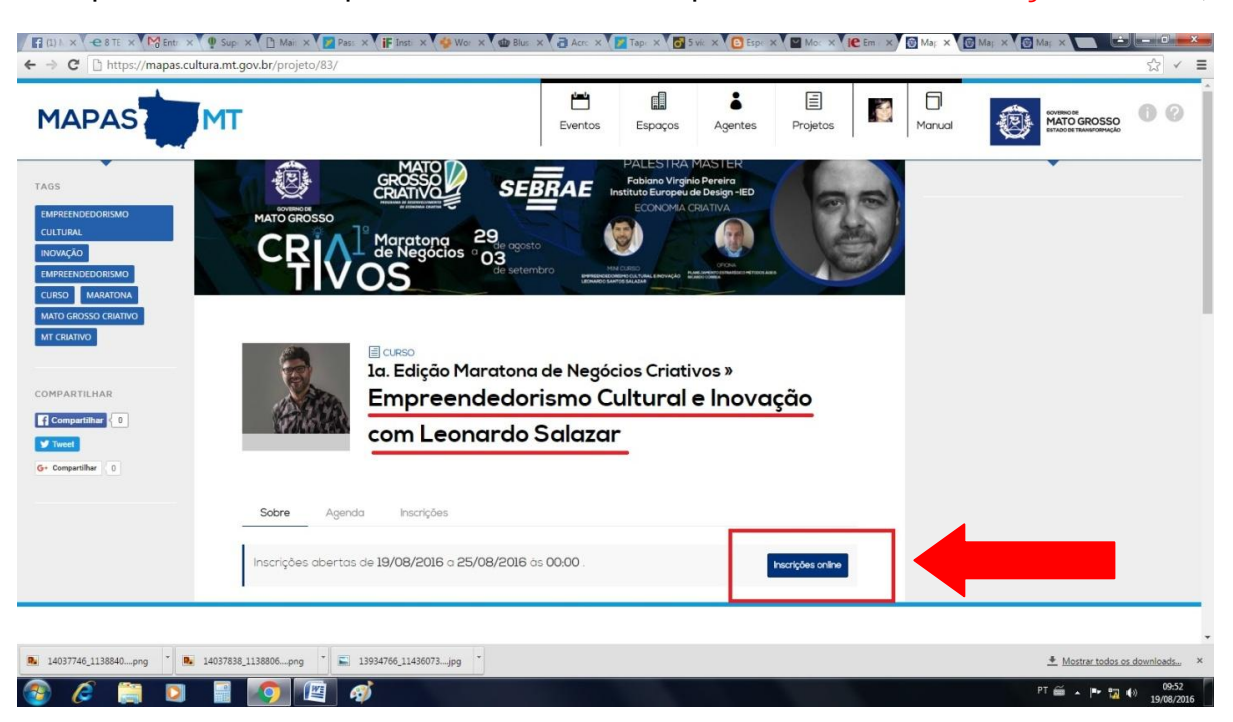

10. Após selecionar o que você escolheu  $\rightarrow$  clique na caixa azul inscrições online;

11. Depois de clicar em <u>fazer inscrição</u> irá aparecer a opção agente e escreva seu nome... **Preencha seu nome para efetuar a busca, e selecione você ao aparecer... clique em OK**.

## O AGENTE É VOCÊ, ESCREVA O SEU NOME!!!!

| Ia. Edição Mari                                                                                                    | atona de Negócios Criativos »                                                                                                    |
|----------------------------------------------------------------------------------------------------|----------------------------------------------------------------------------------------------------|
| CRIVOS                                                                                                    | a - Modelo de Negócios com                                                                                                    |
| Celso Jose                                                                                                    | Spenthof                                                                                                    |
| Selecione o agente responsável pela insc<br>Andréia       Pre     Andréia       Pre     Andréia       Pre     Andréia       Roviero     Area De ATUAÇÃO: Sociologia       TIPO.individual     TIPO.individual | rição.<br>> data e horário entre as opções disponíveis. Após a<br>hação da inscrição o qual poderá ser acompanhado<br>prifique se as informações estão de acordo com as<br>inscrições.<br>Cancelar<br>sável. Ele deve ser um agente individual (pessoa<br>Fazer hecíção |

12. Depois de feito isso, aparecerá o formulário de inscrição com o número do inscrito e abaixo **a opção de selecionar o dia e horário** que serão oferecidos **no caso de oficinas, mini-cursos e consultorias,** para as palestras **não** existem opções de horários, então não terá esse local de horários disponivel.

| 🕼 (1) Mi X 🕑 8 TED X Mg Entra: X 🔮 Super X 🗅 Mais   X 🕎 Passe: X 🛊 Institu X 🍪 Work: X 🌚 Bluse X 👌 Acros: X 🕎 Taper X 👩 S Wole X 🔁 Esperi X | Moch 🗴 🕐 Em q: X 🕑 Mapa X 👘 📼 💷  |
|----------------------------------------------------------------------------------------------------|----------------------------------|
| ← → C A https://mapas.cultura.mt.gov.br/inscricao/2007893649/                                                                               | ☆ ✓ ≡                            |
|                                                                                                    | Salvar                           |
| Planejamento Estratégico com Métodos<br>Ágeis com Ricardo Correa                                                                            |                                  |
| Formulário de Inscrição<br>Itens com asterisco são obrigatórios.                                                                            |                                  |
| <b>Número da Inscrição</b><br>on-2007893649                                                                                                 |                                  |
| Selecione uma data e horário<br>Selecione uma data e horário<br>18.00 às 19.30 Terça 30/08 e Ouinta 01/09 12                                |                                  |
| 💽 14037746_1138840png * 💽 14037838_1138806png * 💽 13934766_11436073jpg *                                                                    | ≜ Mostrar todos os downloads×    |
| 🛞 🖉 🚞 🛛 📓 👩 🖆 🗭                                                                                                    | PT 🗃 🔺 🏴 🎇 🌒 10:57<br>19/08/2016 |

#### 13. Escolha seu horário e aperte OK.

| ← → C 🔒 https://mapas.cultura.mt.gov.br/inscricao/2007893649/                                                                                                    |         |         |         |          |   |        |                                                   | ☆ ✓    |
|----------------------------------------------------------------------------------------------------|---------|---------|---------|----------|---|--------|---------------------------------------------------|--------|
| MAPAS                                                                                                    | Eventos | Espaços | Agentes | Projetos | 1 | Manual | EVERNORS<br>MATO GROSSO<br>ETADO BE TRANSPORTANCE | 00     |
|                                                                                                    |         |         |         |          |   |        |                                                   | Salvar |
| Formulário de Inscrição                                                                                                    |         |         |         |          |   |        |                                                   |        |
| ltens com asterisco são obrigatórios.                                                                                                    |         |         |         |          |   |        |                                                   |        |
| <b>Número da Inscrição</b><br>on-2007893649                                                                                                    |         |         |         |          |   |        |                                                   |        |
| Opção         18:00 as 19:30 Terça 30/08 e Ouinto 01/09         cancelar         de           08:00 as 09:30 Terça 30/08 e Ouinto 01/09         01/09         01/09         01/09           10:00 as 11:30 Terça 30/08 e Ouinto 01/09         16:00 as 11:30 Terça 30/08 e Ouinto 01/09         01/09         01/09                                           | $\leq$  |         |         |          |   |        |                                                   |        |
| 1000 as 21:30 Terça 30:88 e dani ta 00/98<br>20:00 as 21:30 Terça 30:88 e Sexta 02/99<br>10:00 as 11:30 Curat 31:08 e Sexta 02/99<br>14:00 as 11:30 Curat 31:08 e Sexta 02/99<br>16:00 as 17:30 Curat 31:08 e Sexta 02/99<br>18:00 as 17:30 Curat 31:08 e Sexta 02/99<br>18:00 as 21:30 Curat 31:08 e Sexta 02/99<br>20:00 as 21:30 Curat 31:08 e Sexta 02/99 |         |         |         |          |   |        |                                                   |        |

14. Depois de escolhido seu dia e horário, Clique na caixa azul SALVAR (no canto direito superior).

| мт                                                           | Eventos | Espaços | Agentes | Projetos | 1 | Manual | OVERNO DE<br>MATO GROSSO<br>ESTADOSE TRANSFORMACIÓ | . 0 |
|--------------------------------------------------------------|---------|---------|---------|----------|---|--------|----------------------------------------------------|-----|
|                                                              | 1       | A       |         | 1.       |   |        |                                                    |     |
| Formulário de Inscrição                                      |         |         |         |          |   |        |                                                    | 4   |
| Itens com asterisco são obrigatórios.                        |         |         |         |          |   |        |                                                    |     |
| Número da Inscrição<br>on-2007893649                         |         |         |         |          |   |        |                                                    |     |
| Selecione uma data e horário<br>Selecione uma data e horário |         |         |         |          |   |        |                                                    |     |
| 14:00 às 15:30 Terça 30/08 e Ouinta 01/09 🎦                  |         |         |         |          |   |        |                                                    |     |
| Agentes (proponentes)                                        |         |         |         |          |   |        |                                                    |     |

15. Depois de salvo, desça até o final da página e clique em **ENVIAR INSCRIÇÃO**.

|   |                                                                                                    | Solvar |
|---|----------------------------------------------------------------------------------------------------|--------|
|   | Selecione uma data e horário                                                                                                    |        |
|   | 18:00 as 19:30 Terça 30/08 e Ouinta 01/09 🖄                                                                                                    |        |
|   | Agentes (proponentes)                                                                                                    |        |
|   | Relacione os agentes responsáveis pela inscrição.                                                                                                    |        |
|   | Agente responsável pela inscrição *<br>Agente Indivídual (pessos física) com os compos CPF, Raça/Cor, Doto de Nascimenta/Fundação, Género,<br>Emol Privado e Tieleforei a biojactoriamente preenchidos |        |
|   | Andréia Roviero 🖹 Trocar agente                                                                                                    |        |
|   | Certifique-se que você preencheu as informações corretamente antes de enviar sua inscrição. Depais de<br>enviada, não será mais possível editá-la.                                                     |        |
| L | Ervier Inscriptio                                                                                                    |        |
|   |                                                                                                    |        |

**16. Pronto**, sua inscrição foi concluída! **<u>Parabéns!!!</u>** Aguarde o e-mail de validação ou para acompanhar o status de sua inscrição, ou veja no menu minhas inscrições (Figura: 16.1) .

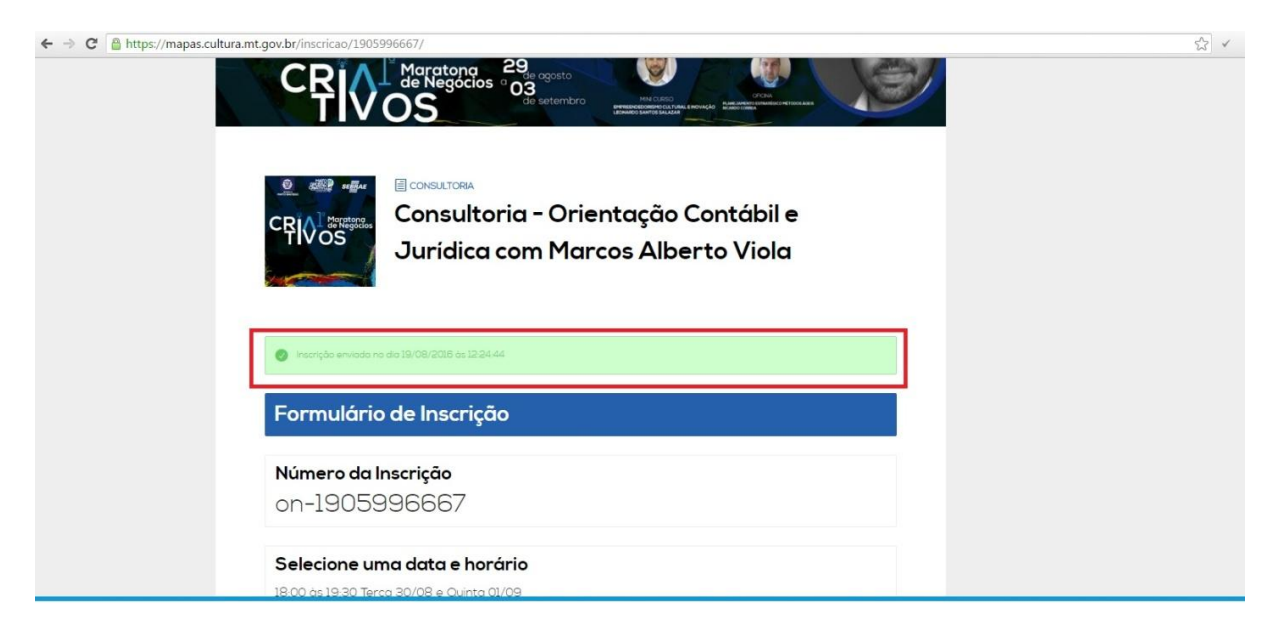

16.1 No painel do usuário você poderá acompanhar o status de sua inscrição no menu minhas inscrições.

| MAPAS MT            |                    |           |                    | Eventos    | Espaços | Agentes | Projetos |   | Manual | GROSSO | 00 |
|---------------------|--------------------|-----------|--------------------|------------|---------|---------|----------|---|--------|--------|----|
| III Painel          |                    |           |                    |            |         |         |          |   |        |        |    |
| 💾 Meus Eventos      | Olá, Andréia Rovie | ero, bem· | -vindo ao painel ( | do Mapas N | 171     |         |          |   |        |        |    |
| Meus Agentes        |                    |           |                    |            |         |         |          |   |        |        |    |
| 🕼 Meus Espaços      | Eventos            |           | Agentes            |            | Espaços |         | Projetos | Ξ |        |        |    |
| Meus Projetos       | 0                  | +         | 1                  | +          | 0       | +       | 0        | + |        |        |    |
| 🖹 Minhas Inscrições |                    |           |                    |            |         |         |          |   |        |        |    |
| றீ Meus Apps        |                    |           |                    |            |         |         |          |   |        |        |    |
|                     |                    |           |                    |            |         |         |          |   |        |        |    |